## How to apply for the SolarAPP+ permit on COG Development Center

Once plans are approved on SolarAPP+, the contractor will be directed to our landing page here:

https://www.goodyearaz.gov/business/development-center

### SolarApp+ Permit Program

This program is only available to licensed contractors that have previously <u>registered with SolarAPP+</u>.

SolarAPP is a third-party software application that can be used to verify code compliance for residential photovoltaic (PV) projects, and photovoltaic with storage batteries(PV+ST). The City of Goodyear Development Services Department will accept SolarAPP+ approved designs through our online portal for permitting of residential photovoltaic projects only. Please see the information below to determine eligibility and the process for submitting and permit.

#### 1. Submit for automated review through SolarAPP+

- a. Determine eligibility (Please see eligibility on the right)
- b. Submit your design to gosolarapp.org
- c. Sign in or register
- d. A \$25 processing fee will be charged by the SolarAPP+ website
- e. <u>Click here</u> for a demonstration on SolarAPP+

#### 2. Apply for permit

- a. Apply for your permit
- b. Login/Register
- c. Click Apply, follow prompts
- d. Select Building Applications
- e. Select Solar Permit with SolarAPP+
- f. Complete application process with SolarAPP+ approval number and documents

#### 3. Getting an inspection

a. <u>Click here</u> for instructions on scheduling an inspection

# Eligibility

- Must be an Arizona licensed contractor
- Residential (single-family or duplex residence) rooftop installations only
- Structure supporting PV system must be legal, permitted, code compliant structure
- No ballasted or ground mounted systems
- Must meet the following technical requirements:
  - No existing PV or energy storage systems
  - PV system roof loading not to exceed 5 psf dead load
  - 400-amp maximum electrical service, single phase only
  - If using microinverter only one module per
  - Up to two inverter types for string inverters and up to one inverter type for microinverters
- Permit runners are not allowed to request SolarAPP+ permits

#### Steps to receive SolarAPP+ permit

1. The contractor will click the permit link from the landing page above and be taken to Goodyear Citizen Portal where they will **Log In** and **Apply**:

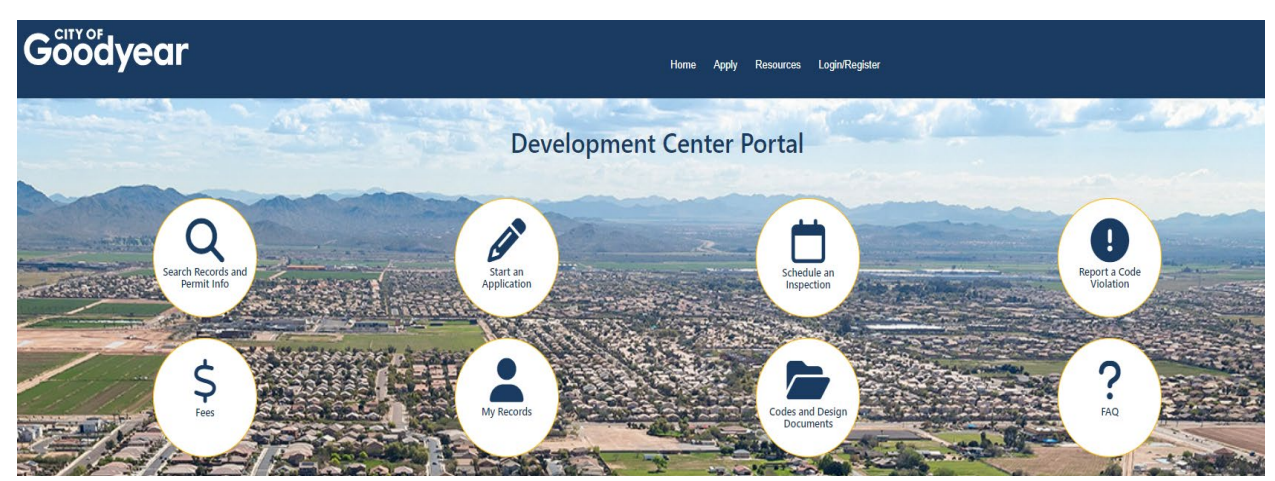

2. Select Start an Application and follow the prompts

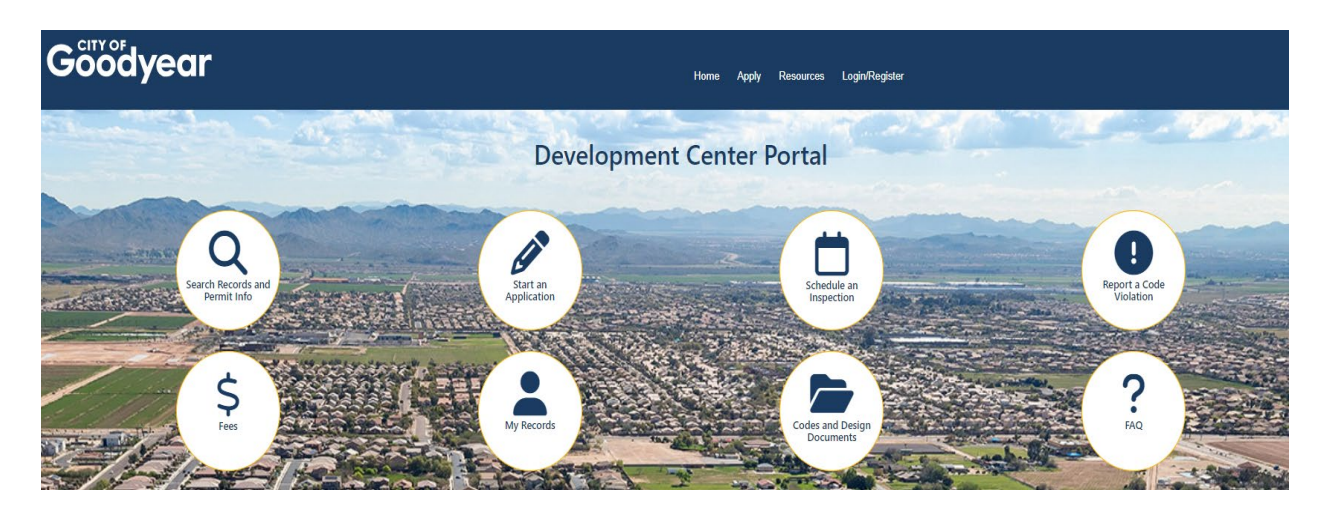

3. Select Building Applications and then select Solar Permit with SolarAPP+

| Goody              | ear                       | Home | Apply | Resources | Account | Logout |
|--------------------|---------------------------|------|-------|-----------|---------|--------|
| Market Contraction |                           | -    | -     |           | -20     |        |
|                    | Building Applications     |      |       |           |         |        |
|                    | Commercial Construction   |      |       |           |         |        |
|                    | Fire Protection Systems   |      |       |           |         |        |
|                    | Industrial Construction   |      |       |           |         |        |
|                    | Multi-Family Construction |      |       |           |         |        |
|                    | Residential Construction  |      |       |           |         |        |
| 10 m               | Sign Permit               |      |       |           |         |        |
| 1                  |                           |      |       |           |         |        |

4. Complete required fields. Address can be searched with just a street number. Required fields are marked with \*

| oody                      | ear                  |                      |                        | Home | Apply Resource | es Account       | Logout              |           |
|---------------------------|----------------------|----------------------|------------------------|------|----------------|------------------|---------------------|-----------|
| -                         |                      |                      | 1 - 19 - 1<br>1        |      |                | Logged in as:Ace | cela UAT10 Collecti | ons (2) 🗸 |
| Solar Permit with S       | olarAPP+             |                      |                        |      |                |                  | Sear                | ch        |
| 1 Location<br>Information |                      | 2 Detail Information | 3 Contacts             |      | 4 Documents    |                  | 5 Review            |           |
| Step 1:Location           | n Information        | >>                   |                        |      |                |                  |                     |           |
| Address                   |                      |                      |                        |      |                |                  |                     |           |
| *Street No.:              | Direction:<br>Select | Street Name:         | Street Type:<br>Select | •    |                |                  |                     |           |
| Street Post Direction     | n:                   |                      |                        |      |                |                  |                     |           |
| Building Identifier:      | Type:<br>Select      | Number:              |                        |      |                |                  |                     |           |

| Goodyear                                                                                                    |                               |                      |                      | Home     | Apply    | Resources | Account         | Logout          |
|----------------------------------------------------------------------------------------------------|-------------------------------|----------------------|----------------------|----------|----------|-----------|-----------------|-----------------|
| AND AND A COMPANY                                                                                                    | a france in the               | 1 A                  | No. Alexandre a      |          |          |           |                 |                 |
|                                                                                                    |                               |                      |                      |          |          | Logg      | ed in as:Accela | UAT10 Collectio |
| The second second                                                                                                    |                               |                      |                      |          |          |           |                 | Searc           |
| and the state of the state of the state                                                                                                    | Solar Permit with SolarAPP+   |                      |                      |          |          |           |                 | oouro           |
|                                                                                                    | 1 Location<br>Information     | 2 Detail Information | 3 Contacts           |          | 4 Docume | nts       | 5               | Review          |
|                                                                                                    | Step 2: Detail Information >> |                      |                      |          |          |           |                 |                 |
| a company                                                                                                    | Custom Fields                 |                      |                      |          |          |           |                 |                 |
| The second second                                                                                                    | SOLAR PERMIT WITH SOLARAPP    |                      |                      |          |          |           |                 |                 |
|                                                                                                    | * Solar App:                  | • Yes                | s ⊖ No               |          |          |           |                 |                 |
|                                                                                                    | Confirmed<br>* Solar App ID:  | @                    | 0770 2 4 4 4         |          |          |           |                 |                 |
|                                                                                                    |                               | - 54202              | 0730-3-4-1-4         |          |          |           |                 |                 |
| and the second second sec                                                                                                    | Project type:                 | Solar a              | and Storage 💌        |          |          |           |                 |                 |
|                                                                                                    | * System Size:                | 15                   |                      |          |          |           |                 |                 |
|                                                                                                    | *Number of Panels:            | 48                   |                      |          |          |           |                 |                 |
| And the second second s | * Panel Upgrade:              | () Yes               | i 🔿 No               |          |          |           |                 |                 |
|                                                                                                    | * Type of Services:           | 600 vo               | olts or less and not |          |          |           |                 |                 |
|                                                                                                    | Number of Inverters:          | 2                    |                      |          |          |           |                 |                 |
|                                                                                                    | * Number of Storage Units:    | 3                    |                      |          |          |           |                 |                 |
|                                                                                                    | • Derate:                     | (i) Yes              | s 🔿 No               |          |          |           |                 |                 |
| Marian Carl                                                                                                    | *Batteries:                   | () Yes               | i ○ No               |          |          |           |                 |                 |
| Add contacts                                                                                                    |                               |                      |                      |          |          |           |                 |                 |
| Goodyear                                                                                                    |                               |                      | Home Apply           | Resource | e Accou  | pt Logout |                 |                 |

| Coodyean                                                                                                    |                                                       |                                                     | Home                                      | Apply Resources Accou                       | nt Logout            |                       |             |
|----------------------------------------------------------------------------------------------------|-------------------------------------------------------|-----------------------------------------------------|-------------------------------------------|---------------------------------------------|----------------------|-----------------------|-------------|
| The second second second second second second second second second second second second second second second se                                                                                                    | Change of the second                                  |                                                     |                                           |                                             | land and             | TRACT I               |             |
| and the second second sec |                                                       |                                                     |                                           | Logged in as:Acc                            | ela UAT10 Collection | ns (2) 🕶 Account Mana | gement      |
|                                                                                                    |                                                       |                                                     |                                           |                                             | Search               | 'n                    | Q۰          |
|                                                                                                    | Solar Permit with SolarAPP+<br>1 Location Information | 2 Detail Information                                | 3 Contacts                                | 4 Documents                                 | 5 Review             | 6                     | 7           |
| and the second second                                                                                                    | Step 3:Contacts>>                                     |                                                     |                                           |                                             |                      |                       |             |
|                                                                                                    | Applicant                                             |                                                     |                                           |                                             |                      | * Indicates a r       | aquired fie |
| Contraction of the                                                                                                    | To add new contacts, click the Select from Account    | unt or Add New button. To edit a contact, click the | Edit link.                                |                                             |                      |                       |             |
|                                                                                                    | Select from Account Add No                            | ew Look Up                                          |                                           |                                             |                      |                       |             |
|                                                                                                    | Licensed Professional                                 |                                                     |                                           |                                             |                      |                       |             |
|                                                                                                    | To add a new licensed professional, cli               | ick the Add New button. Enter State Lic             | ense Number then tab out of the field. To | o edit a licensed professional, click the E | dit link.            |                       |             |
|                                                                                                    | Add New                                               |                                                     |                                           |                                             |                      |                       |             |
|                                                                                                    | Cause and vocume later                                |                                                     |                                           |                                             |                      | Continue Applier      | tion .      |
| there is a star of the star                                                                                                    | save and resume later                                 |                                                     |                                           |                                             |                      | Continue Applica      | dion »      |

5.

6. Approved SolarAPP+ plans must be uploaded and saved

| Göödyear              |                                                                                                    |                                                                                                    |                                                                             | F                                    | iome Apply Resources Acc                             | ount Logout                                      |
|-----------------------|----------------------------------------------------------------------------------------------------|----------------------------------------------------------------------------------------------------|-----------------------------------------------------------------------------|--------------------------------------|------------------------------------------------------|--------------------------------------------------|
|                       | A.2 9999                                                                                                    | 1922                                                                                                |                                                                             |                                      | Logged in as                                         | Accela UAT10 Collections (2)♥ Account Management |
|                       | Solar Permit with SolarA                                                                                                    | PP+                                                                                                 |                                                                             |                                      |                                                      | Search Q •                                       |
|                       | 1 2 Detail Informat                                                                                                    | on                                                                                                  | 3 Contacts                                                                  | 4 Documents                          | 5 Review                                             | 6 Pay Fees 7                                     |
| the second second     | Step 4: Documents                                                                                                    | >>                                                                                                  |                                                                             |                                      |                                                      | • Indiana - annular d                            |
| The second second     | Attachment                                                                                                    |                                                                                                    |                                                                             |                                      |                                                      | - marcates a required ne                         |
|                       | All attachments shall be saved<br>PDF are the only allowed file<br>This application type requires y<br>SolarApp Application Approval | as .PDF format. Maximum<br>types to upload<br>ou to submit the followin<br>/Cut Sheets, Interconnec | file size is 1GB<br>ig types of documents. Subject to the<br>tion Agreement | collected information, you may be re | quired to submit additional documents prior to appre | wal.                                             |
|                       | Name                                                                                                    | Туре                                                                                                | Size                                                                        | Latest Update                        | Action                                               |                                                  |
| A Second all          | No records found.                                                                                                    |                                                                                                    |                                                                             |                                      |                                                      |                                                  |
| and the second second | * Type:                                                                                                    | File:                                                                                               |                                                                             |                                      |                                                      | Remo                                             |
| The subscriptions     | SolarApp Application Appro                                                                                                    | 100%                                                                                                |                                                                             |                                      |                                                      |                                                  |
|                       | • Type:<br>Interconnection Agreement*                                                                                                | File:<br>CP000434.pdf<br>100%                                                                       |                                                                             |                                      |                                                      | Remo                                             |
|                       | • Type:<br>Supporting Document                                                                                                    | File:<br>CP000431.pdf<br>100%                                                                       |                                                                             |                                      |                                                      | Remo                                             |
| Part Real Prophy      | Save Add F                                                                                                    | temove All                                                                                          |                                                                             |                                      |                                                      |                                                  |
|                       | Save and resume later                                                                                                    |                                                                                                    |                                                                             |                                      |                                                      | Continue Application »                           |

7. Review information for edits before submitting

| Goodyear                                                                                                    |                                                                                                    |                                                  | Home Apply      | Resources Account Lo      | gout                                 |
|----------------------------------------------------------------------------------------------------|----------------------------------------------------------------------------------------------------|--------------------------------------------------|-----------------|---------------------------|--------------------------------------|
| A STREET                                                                                                    |                                                                                                    |                                                  |                 | Logged in as:Accela UAT10 | Collections (2) ✓ Account Management |
|                                                                                                    | Solar Permit with SolarAPP+                                                                                      |                                                  |                 |                           | Search Q •                           |
|                                                                                                    | 1 2 3 Contacts                                                                                                   | 4 Documents                                      | 5 Review        | 6 Pay Fees                | 7 Record Issuance                    |
|                                                                                                    | Step 5: Review                                                                                                   |                                                  |                 |                           |                                      |
|                                                                                                    | Save and resume later Please review all information below. Click the "Edit" buttons to m                         | ake changes to sections or "Continue Application | on" to move on. |                           | Continue Application »               |
|                                                                                                    | Record Type                                                                                                    |                                                  |                 |                           |                                      |
|                                                                                                    | Solar Permit with SolarAPP+                                                                                      |                                                  |                 |                           |                                      |
| and the second second s | Address                                                                                                    |                                                  |                 |                           | Edit                                 |
| and the second second                                                                                                    | 12545 S 176TH AVE<br>Goodyear AZ 85338                                                                           |                                                  |                 |                           |                                      |
|                                                                                                    | Parcel                                                                                                    |                                                  |                 |                           | Edit                                 |
|                                                                                                    | Parcel Number: 40003893                                                                                          |                                                  |                 |                           |                                      |
|                                                                                                    | Owner                                                                                                    |                                                  |                 |                           | Edit                                 |
|                                                                                                    | PARISH KEVIN HARROLL/ROPER-PARISH SKYE BRIELLE<br>12545 S 176TH AVE<br>GOODYEAR AZ 85338<br>rwestacott@gmail.com |                                                  |                 |                           |                                      |
| and the second second se                                                                                                    | Custom Fields                                                                                                    |                                                  |                 |                           |                                      |
|                                                                                                    | SOLAR PERMIT WITH SOLARAPP                                                                                       |                                                  |                 |                           | Edit                                 |
|                                                                                                    | Solar App:<br>Solar App ID:                                                                                      | Yes<br>SA2020730-3-4-1-A                         |                 |                           |                                      |
| And the second second sec                                                                                                    | Project Type:                                                                                                    | Solar and Storage                                |                 |                           |                                      |
| Martin & Training of the                                                                                                    | System Size:                                                                                                    | 15                                               |                 |                           |                                      |
| A ST A REAL PROPERTY OF                                                                                                    | Number of Panels:                                                                                                | 48                                               |                 |                           |                                      |
| and the stand of the local day in the local day in the lo | Panel Upgrade:                                                                                                   | Yes                                              |                 |                           |                                      |
|                                                                                                    |                                                                                                    |                                                  |                 |                           |                                      |

8. Pay fees due for permit

| Göödyear                               |                                   |                           |          |            | Home    | e Apply F   | Resources Accou  | nt Logout                        |
|----------------------------------------|-----------------------------------|---------------------------|----------|------------|---------|-------------|------------------|----------------------------------|
| the second second                      | Photon A.T.                       | - ME                      | Sec.     |            |         | -           |                  | and the state                    |
| The second second                      |                                   |                           |          |            |         |             | Logged in as:Acc | cela UAT10 Collections (2) 🗸 Acc |
|                                        | Color Downly with Color 200       |                           |          |            |         |             |                  | Search                           |
|                                        | 1 2 3 Contacts                    | 4 Documents               | 5 Review | 6 Pay Fees | 7 Recor | rd Issuance |                  |                                  |
|                                        | Step 6: Pay Fees                  |                           |          |            |         |             |                  |                                  |
|                                        | Listed below are the fees due for | the associated applicatio | n.       |            |         |             |                  |                                  |
| Strategic and the second second second | Fees                              |                           |          |            | Qty.    | Amount      |                  |                                  |
|                                        | Application Processing Fee        |                           |          |            | 1       | \$102.00    |                  |                                  |
| man and an and                         | Solar Permit with Solar App Fee   |                           |          |            | 1       | \$83.00     |                  |                                  |
| - Alter Min 1/2                        | Electrical Permit: Base Fee       |                           |          |            | 1       | \$55.00     |                  |                                  |
|                                        | Solar Permit with Batteries Fee   |                           |          |            | 1       | \$83.00     |                  |                                  |
|                                        | TOTAL FEES: \$323.00              |                           |          |            |         | Recalculate |                  |                                  |
|                                        | Continue Application »            |                           |          |            |         |             |                  |                                  |

9. Upon full payment, plans and permit will be available for download from the attachments link and inspections can be scheduled from the Inspections link.

| Record BSA24     Add to collection       Solar Permit with SolarAPP+: Record Status: Issued     Add to collection |                                                                                                    |                      |                                                 |             |                              |           |               |           |                                          |  |
|----------------------------------------------------------------------------------------------------|----------------------------------------------------------------------------------------------------|----------------------|-------------------------------------------------|-------------|------------------------------|-----------|---------------|-----------|------------------------------------------|--|
| Record Info 🔻                                                                                                    | Payments                                                                                                    | •                    |                                                 |             |                              |           |               |           |                                          |  |
| Record Details                                                                                                    | ploaded on the "Record Info" tab under Attachments UNLESS you have received a "Respond and Resubmit" task. In that case, you must use the "Plan Review" tab to complete your |                      |                                                 |             |                              |           |               |           |                                          |  |
| Processing Status                                                                                                 |                                                                                                    |                      |                                                 |             |                              |           |               |           |                                          |  |
| Related Records                                                                                                   | ons will be condu                                                                                                    | ucted within three ( | <ol><li>business days of receiving th</li></ol> | e request.  |                              |           |               |           |                                          |  |
| Attachments                                                                                                    |                                                                                                    |                      |                                                 |             |                              |           |               |           |                                          |  |
| PDF are the only allowed file                                                                                     | as .PDF format. Maxir<br>types to upload                                                                                                    | mum file size is 1GB |                                                 |             |                              |           |               |           |                                          |  |
| Name                                                                                                    |                                                                                                    | Record ID            | Record Type                                     | Entity Type | Туре                         | Size      | Latest Update | Action    | Entity                                   |  |
| AWA Cert 2.pdf                                                                                                    |                                                                                                    | BSA24                | Solar Permit with SolarAPP+                     | Record      | Interconnection<br>Agreement | 195.11 KB | 06/07/2024    | Actions 🔻 | Solar Permit with<br>SolarAPP+ - BSA24-  |  |
| /Invoice_V1_20240607_1000                                                                                         | 40.pdf                                                                                                    | BSA24                | Solar Permit with SolarAPP+                     | Record      | Invoice                      | 88.46 KB  | 06/07/2024    | Actions 🔻 | Solar Permit with<br>Solar APP+ - BSA24- |  |
| Approved Plans.pdf                                                                                                |                                                                                                    | BSA24                | Solar Permit with SolarAPP+                     | Record      | Approved Plans               | 1.33 MB   | 06/07/2024    | Actions 🔻 | Solar Permit with<br>SolarAPP+ - BSA24-  |  |
| /Receipt_V1_20240607_1001                                                                                         | 35.pdf                                                                                                    | BSA24                | Solar Permit with SolarAPP+                     | Record      | Receipt                      | 89.58 KB  | 06/07/2024    | Actions 🔻 | Solar Permit with<br>SolarAPP+ - BSA24-  |  |
| /BuildingPermit_V1_2024060                                                                                        | 7_100135.pdf                                                                                                    | BSA24                | Solar Permit with SolarAPP+                     | Record      | Permit                       | 80.59 KB  | 06/07/2024    | Actions 🔻 | Solar Permit with                        |  |

10. Schedule inspection <u>click here</u> for how to instructions.